# Rittal – The System.

Faster - better - everywhere.

# Ethernet communication for Blue e Chiller and VX25 Chiller

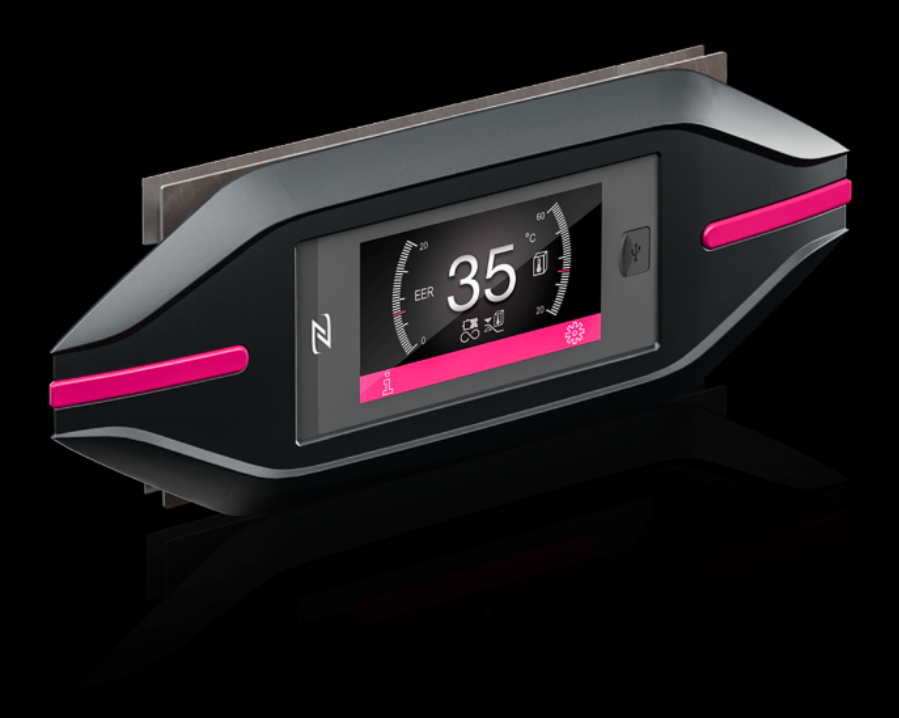

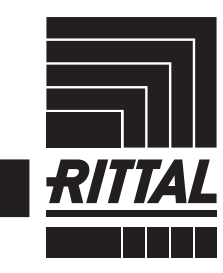

ENCLOSURES

POWER DISTRIBUTION CLIMATE CONTROL

IT INFRASTRUCTURE > SOFTWARE & SERVICES

FRIEDHELM LOH GROUP

# Contents

## Contents

| 1. | WEB server                        |
|----|-----------------------------------|
|    | 1.1 First access and main menu    |
| 2. | Machine information               |
| 3. | Menu bar5                         |
|    | 3.1 Homepage                      |
|    | 3.2 Main setup5                   |
|    | 3.3 Advanced Setup5               |
|    | 3.4 Details Machine6              |
|    | 3.5 Manufacturer                  |
|    | 3.6 Alarms Overview               |
|    | 3.7 Configuration                 |
|    | 3.8 More features in the menu bar |
| 4. | Virtual Touch Display8            |
| 5. | Alarms8                           |
| 6. | Commissioning (only for Service)  |
|    | 6.1 System                        |
|    | 6.2 pGD1                          |
|    | 6.3 Alarms                        |
|    | 6.4 Unit                          |
|    | 6.5 Log                           |
|    | 6.6 Variables                     |
|    | 6.7 Parameters                    |
|    | 6.8 Upgrades                      |
|    | 6.9 Clock                         |
|    | 6.10 Web interface                |

#### EN

# 1 WEB Server

## 1. WEB server

EN

For a supervision of the machine even remotely in the controller is integrated a WEB interface with customized pages. In these pages you can view the progress of the machine, customize some parameters and check the machine alarms.

#### 1.1 First access and main menu

To connect to the dedicated WEB server first of all make sure that the controller is connected to the local network via the Ethernet-LAN port directly on the card.

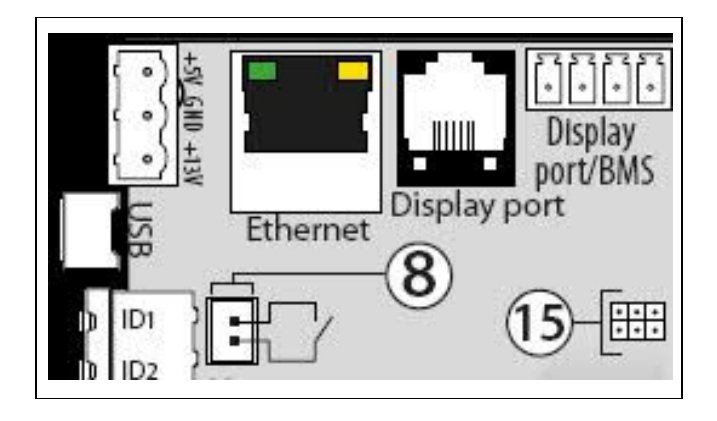

Once the card is connected, change the IP of your computer with the following data:

IP: **192.168.1.xxx** (es: 192.168.1.2) Gateway: **255.255.255.0** Mask: **0.0.0** DNS: **0.0.0** 

Once the connected, enter "**192.168.1.100/Rittal/Index.html**" address in the browser and replace IP-address with the local IP address of the controller.

#### (default setting → DHCP)

If the connection is successful, the following login page will appear. The data for the first access are:

- Username: admin
- Password: admin

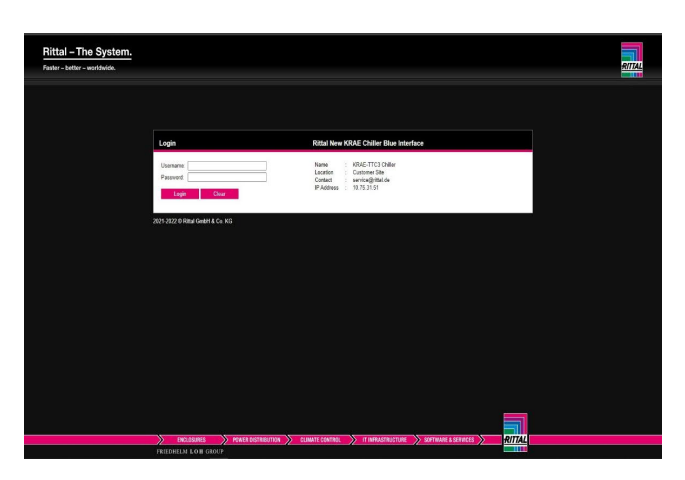

Once logged in, the login will last 30 min.; then you will need to re-enter the credentials.

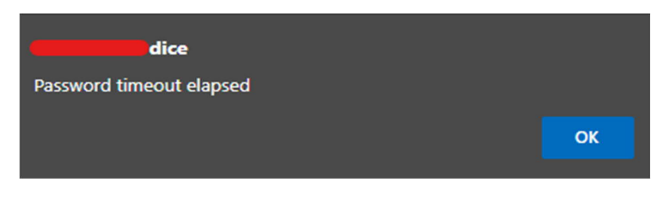

Once logged in you will be redirected to the corresponding homepage.

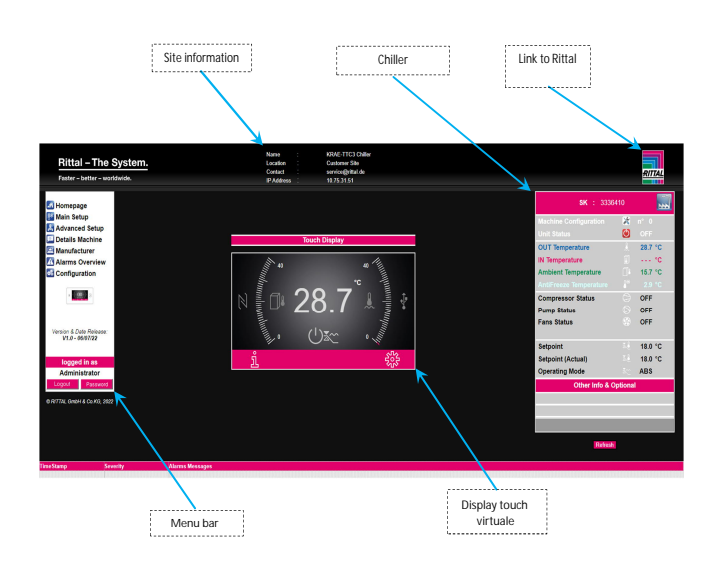

## 2. Machine Information

In this box are displayed different information on the operation of the machine and some parameters that are only viewable.

| <b>SK</b> : 33364      | 10     |         |   | •        | Link to commissioning                                 |
|------------------------|--------|---------|---|----------|-------------------------------------------------------|
| Machine Configuration  | *      | n° 0    |   |          | N° Machine configuration (not modifiable)             |
| Unit Status            | ٢      | OFF     |   |          | Machine status ON/OFF (editable)                      |
| OUT Temperature        | 1      | 28.7 °C | 2 |          |                                                       |
| IN Temperature         |        | °C      | 2 | <b>~</b> | Real-time temperature probes on the machine           |
| Ambient Temperature    |        | 15.7 °C | : |          |                                                       |
| AntiFreeze Temperature | 8      |         | : |          |                                                       |
| Compressor Status      | 9      | OFF     |   |          |                                                       |
| Pump Status            |        | OFF -   |   | >        | Status of current compressors, pumps, fans            |
| Fans Status            |        | OFF     |   | i        |                                                       |
| Setpoint               | ž.L    | 18.0 °C | : |          |                                                       |
| Setpoint (Actual)      |        | 18.0 °C | ; | >        | Main setpoints and modes of operation (viewable only) |
| Operating Mode         |        | ABS     |   |          |                                                       |
| Other Info & O         | ptiona | d 👘     |   | _        |                                                       |
|                        |        | _       |   | →        | Unavailable → To be implemented                       |
|                        |        |         |   |          |                                                       |
|                        |        |         |   |          |                                                       |

To change the status of the machine in ON/OFF you have to click the Unit Status icon 0 (off) 0 (on), when the following page will show up click the box and confirm with the checkmark.

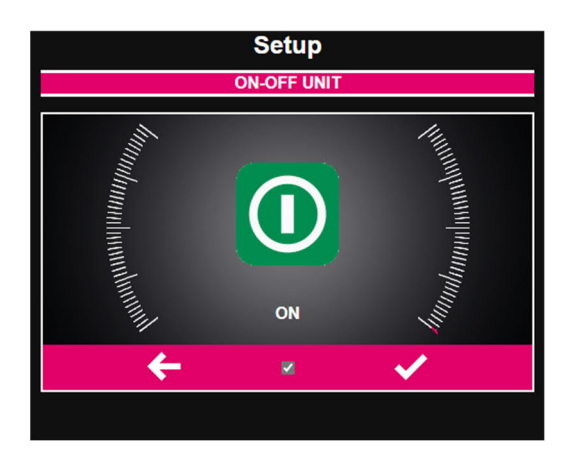

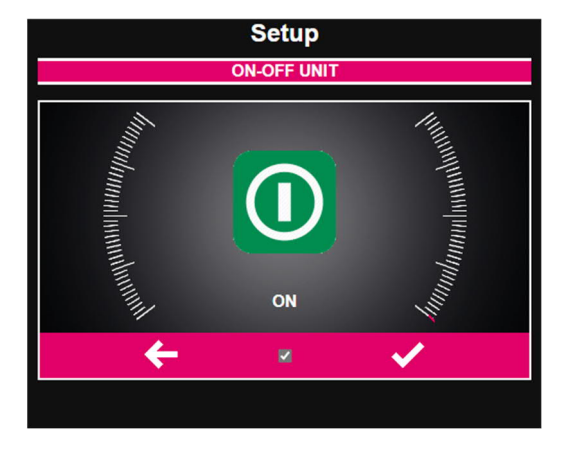

To turn on / off the machine you have to click the box and then confirm with the check.

## 3. Menu bar

ΕN

#### 3.1 Homepage

Homepage addressing

#### 3.2 Main setup

In the main setup there are some main parameters of the machine. To access the pin is **2 2**. To change the parameters simply change the current values and confirm with the checkmark to set them on the machine.

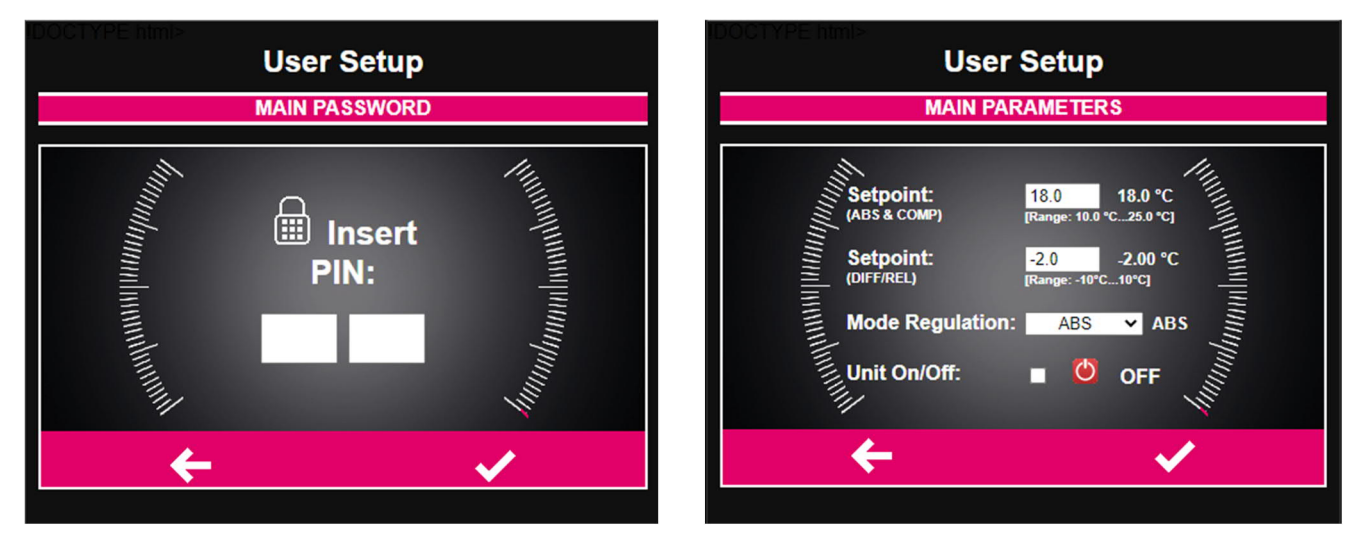

To turn on / off the machine you have to click the box and then confirm with the check.

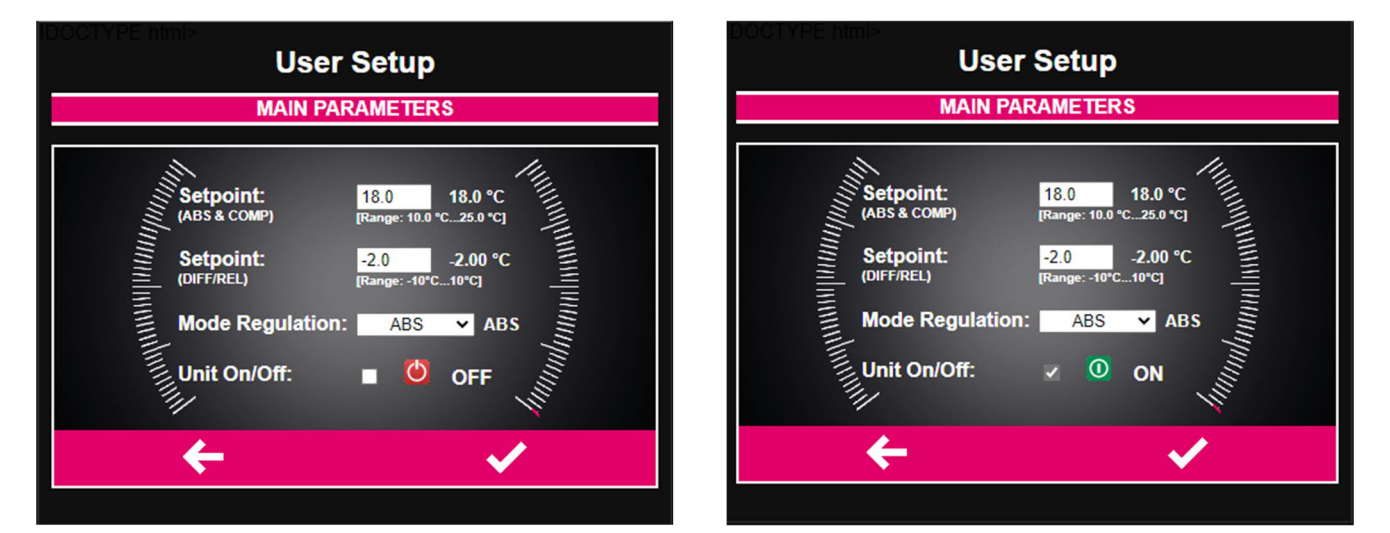

#### 3.3 Advanced Setup

The advanced setup allows you to view the configuration of the machine. To access the pin is 111.

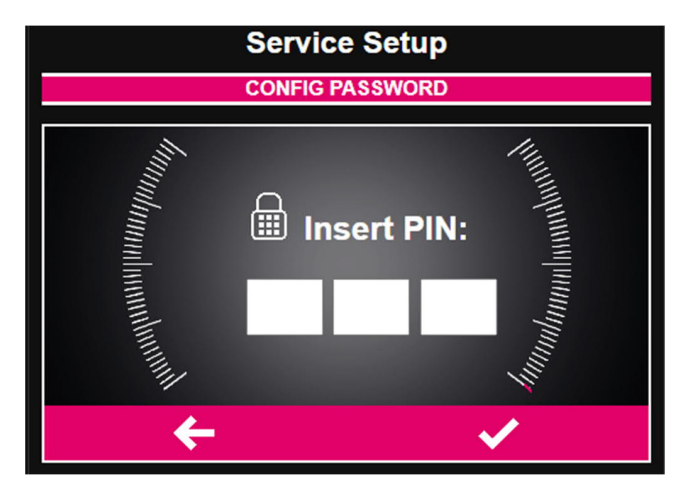

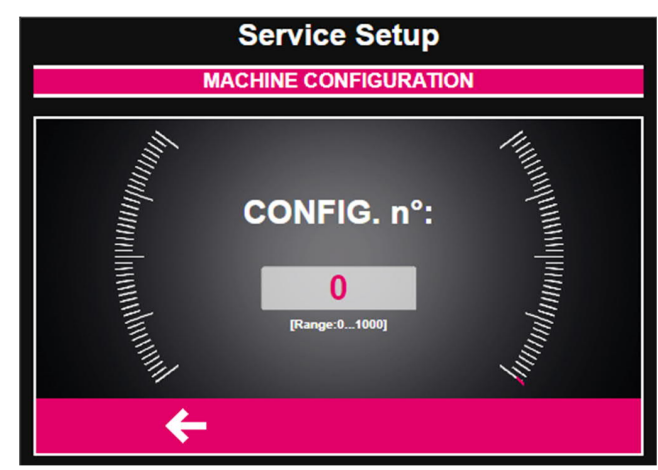

Ethernet communication for Blue e Chiller and VX 25 Chiller

#### 3.4 Details Machine

The Details Machine menu provides additional model information and machine details.

| User Details     |        |                 |                                                                                                    |  |  |
|------------------|--------|-----------------|----------------------------------------------------------------------------------------------------|--|--|
|                  | DET    | TAILS           |                                                                                                    |  |  |
|                  |        |                 |                                                                                                    |  |  |
| Name             | : к    | RAE-TTC3 Cł     | niller                                                                                                    |  |  |
| Location         | : C    | ustomer Site    |                                                                                                    |  |  |
| Contact          | : se   | ervice@rittal.d | e                                                                                                    |  |  |
| Model SK         | : 3    | 336410          |                                                                                                    |  |  |
| Serial Number    | : 2    | )22 K           | 000057774                                                                                                    |  |  |
| Manufacturing Da | ite: 🙎 | 6 04            | 2022                                                                                                    |  |  |
|                  |        |                 |                                                                                                    |  |  |
| ÷                |        | C               | <ul> <li>Image: A second second s</li></ul> |  |  |
|                  |        |                 |                                                                                                    |  |  |
|                  |        |                 |                                                                                                    |  |  |

#### 3.5 Manufacturer

In the manufacturer menu you can vary certain machine parameters (you do not need to turn off the machine to change them but it is recommended). This parameters change the operation of the machine, including valves and alarm management

|   | P/                  | AF | RAMETERS  |     |             |
|---|---------------------|----|-----------|-----|-------------|
| H | MAIN SETPOINT       |    | New Value |     | (23.1)      |
|   | Setpoint (Abs/Comp) |    | 18.0      | °C  |             |
|   | Setpoint (Diff)     |    | -2.0      | °C  |             |
|   | Mode Regulation     |    | ABS 🗸     |     |             |
|   | Hysteresys          |    | 2.0       | °C  |             |
|   | Min. Set.           |    | 10.0      | °C  |             |
|   | Max. Set.           |    | 25.0      | °C  |             |
|   | Ps1 Amb. Set.       |    | 10.0      | °C  |             |
|   | pHc max.Set.REL     |    | 25.0      | °C  |             |
|   | pLc min.Set.REL     |    | 10.0      | °C  |             |
|   | Pce Slope           | :  | 1.0       | °C  |             |
| X | TEMP ALARM          |    | New Value |     | ( 23.1 )    |
|   | Max. temp. ABS      |    | 40.0      | °C  |             |
|   | Min. temp. ABS      |    | 8.0       | °C  |             |
|   | Min/Max temp. ABS   |    | 5.0       | °C  |             |
|   | Delay alarm         |    | 10        | sec |             |
|   | Reg.Mode (Abs/Rel)  | :  | ABS 🗸     |     |             |
| • | ANTIFREEZE          |    | New Value |     | ( 23.1 ).   |
|   | Setpoint            |    | -3.0      | °C  |             |
|   | Hysteresis          | :  | 3.0       | °C  |             |
|   | HGBP BY-PASS        |    | New Value |     | (~ 23,1° ). |
|   | Setpoint ABS        |    | 10.5      | °C  |             |
|   | Setpoint REL        |    | 1.0       | °C  |             |
|   | Hysteresis          |    | 0.3       | °C  |             |
|   | Reg.Mode (Abs/Rel)  |    | REL ¥     |     |             |
|   | Offset bypass       |    | 1.0       | °C  |             |
|   | Ti bypass           | :  | 150       | sec |             |
| ١ | PRE-HEATER          |    | New Value |     | ( 23.1 )    |

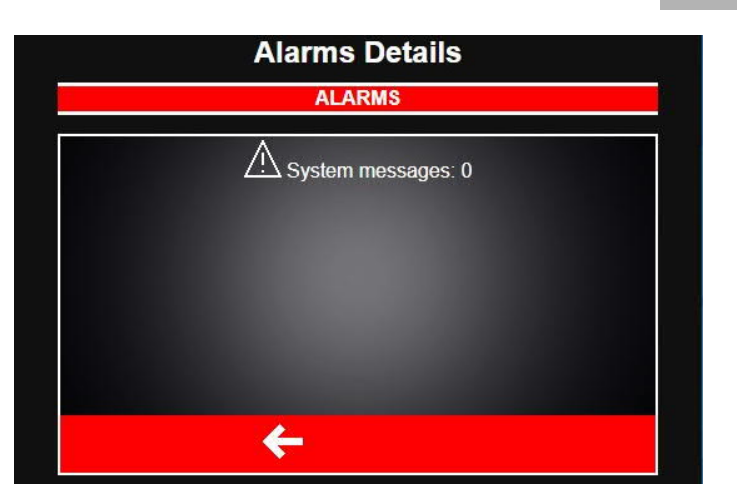

3.6 Alarms Overview

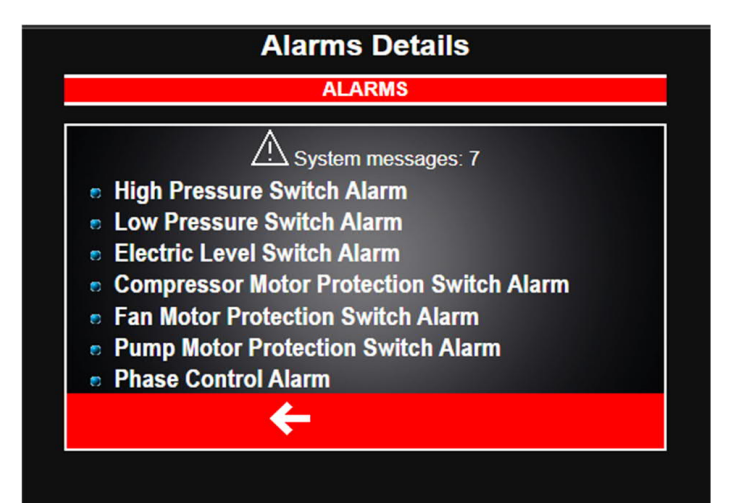

#### 3.7 Configuration

In the configuration section there is several information and features that will be explored in more detail in chapter 5

| helenot                                |
|----------------------------------------|
| 1080 CB                                |
| gylan                                  |
| Constant Department Department Teacher |
| Coxing System                          |
| W configuration                        |
|                                        |
| G                                      |
|                                        |

# 3 Menu bar

To access the various sections for the first access it is necessary to enter the following credential

- username: admin
- password: admin

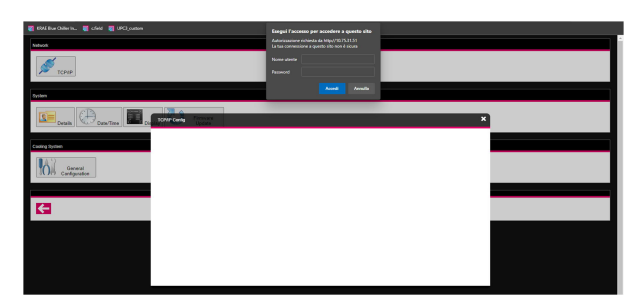

TCP / IP

| Network             |                             |                             |                       |   |
|---------------------|-----------------------------|-----------------------------|-----------------------|---|
| <b>М</b> ТСРИР      |                             |                             |                       |   |
| System              |                             |                             |                       |   |
|                     | Contraction Press           |                             |                       | × |
| Austra Austra       | = * • 2                     |                             | Cfiel                 | d |
| Contraction         | E System                    | Amination                   | System                | ^ |
| General             | 🖵 p901                      |                             |                       |   |
| IV IV Configuration | 1 11/1/1                    | Name SW007                  | Boot #4.8.003         |   |
|                     | Aatta                       | Configuration P8 SV(037V0-1 | Core hose 2           |   |
|                     | 1 unt                       | Current cycle time 44 ms    | Controller type uPC3  |   |
| 12                  |                             | Max cycle time 1027 ms      | Board type Medium     |   |
|                     | 🖉 Log                       |                             | MAC 00-0A-5C-C1-15-5C |   |
|                     | S University                |                             | Tera C461C560         |   |
|                     | <b>•</b>                    | werbory                     | Plugins -             |   |
|                     | 🖌 Parameters                |                             |                       |   |
|                     | A                           | Type Size [MB] Free [MB]    |                       |   |
|                     | <ul> <li>upgrade</li> </ul> | RAM 14.5 13.1               | Network               |   |
|                     | O Clock                     |                             |                       |   |
|                     | -                           | Troe Size (MB1 Free (MB1    | Hostrame              |   |
|                     | With Interface              | The see (see) the lead      |                       |   |

Details

| Network                             |                      |                                             |   |
|-------------------------------------|----------------------|---------------------------------------------|---|
| Срая                                |                      |                                             |   |
| dysten                              |                      |                                             |   |
| Details Date Times Depiry V Process |                      |                                             |   |
| Province Starting                   | Ortails              |                                             | × |
|                                     | = * 0                | c                                           |   |
| Or General<br>Configuration         |                      | ₫ ⊗•                                        | i |
|                                     | Analog inp           | d                                           |   |
| 13                                  | Pin                  | B1                                          |   |
| M                                   | Type<br>Name         | Carel NTC<br>AnUniv1.Val_HW                 |   |
|                                     | Description<br>Value | AIN - Universal 1 - Value hardware<br>28.69 |   |
|                                     | Pin                  | B0<br>Crass MTC                             |   |
|                                     | Name                 | AinUniv2.Val_H/I                            |   |

Date / Time

| Network            |                   |                                                           |
|--------------------|-------------------|-----------------------------------------------------------|
| TCRIP              |                   |                                                           |
| System             |                   |                                                           |
| Details Defaultion | Constant Config   |                                                           |
| Cooling System     | = କ ଭୂ ଅ          |                                                           |
| Al and             | System Clock      |                                                           |
| IOM cartigueston   | Device local time | Tue, Jun 20, 2022 10:43:13 PM                             |
|                    |                   | Sync with pc lime                                         |
| €                  | Mode              | Marcal -                                                  |
| _                  | Timezone          | (UTC+01.00) Amsterdam, Berlin, Bern, Rome, Stockholm, V • |
|                    | Server 1          |                                                           |
|                    | Server 2          |                                                           |
|                    |                   | Save                                                      |

Display

| Solvadi.                   |                         |  |
|----------------------------|-------------------------|--|
| ТСРВО                      |                         |  |
| System                     |                         |  |
| Date/Tree Date/Tree Update |                         |  |
| Cevilies Shiftern          | Tauch Doplay X          |  |
| A and                      | = • • • o               |  |
| ICD6 Configuration         | A 28/06/22 Tue 22:44    |  |
| F.8                        | MAIN PAGE               |  |
|                            | 6 Unit status:          |  |
|                            | OFF BV KEVBOARD         |  |
|                            | <u>hu</u> / <u>h</u> (2 |  |

Firmware Upgrade

| Network         |   |        |         |                        |
|-----------------|---|--------|---------|------------------------|
| 💉 тсяляя        |   |        |         |                        |
| System          |   |        |         |                        |
|                 | h | and Up | yata an | ×                      |
| -               |   | ñ      | e_ c    | <u>c</u> fleld         |
| Coop System     |   | Syste  | n       | Upload                 |
| TTTT Comparison | 4 | Аат    | 5       | Choose the             |
| 73              | 3 | Unit   |         | Uplead                 |
|                 | 8 | Log    |         |                        |
|                 | 8 | Variat | ies.    | llemate                |
|                 | * | Ubara  | de      | Select the apt package |
|                 | 0 | Clock  |         | Choose Me              |
|                 |   | Hop.   | and and | Upgaae                 |

General Configuration

| Network          |                  |                     |                                           |            |     |     |      |      |  |  |
|------------------|------------------|---------------------|-------------------------------------------|------------|-----|-----|------|------|--|--|
| TCPUP            |                  |                     |                                           |            |     |     |      |      |  |  |
| System           |                  |                     |                                           |            |     |     |      |      |  |  |
|                  | Permant Lograde  |                     |                                           |            |     |     |      | ×    |  |  |
| distant distant  | ≡ ୶ ଭୁଙ          |                     |                                           |            |     |     | C.Fi | eld  |  |  |
|                  | Bysten 3         | Without category    |                                           |            |     |     |      | 1    |  |  |
| General          | 🖵 pG01           | Unselect all        |                                           |            |     |     |      | - 11 |  |  |
| at the cange and | Alanns           | Search              | 0                                         | 4 5 a      | τ   | с п | 8    | 1.   |  |  |
|                  | <b>1.</b> Uni    | Name                | Description :                             | Categories | Min | Max | init |      |  |  |
| ←                | 🖉 Log            | #_ger_5(pe          | General alarm                             |            |     |     |      |      |  |  |
|                  | S Variables      |                     | type<br>(0-alarm-warning<br>(sonly alarm) |            |     |     |      | - 1  |  |  |
|                  | Parameters       | alam Logic          | DO general                                |            |     |     |      | 1    |  |  |
|                  |                  |                     | alants - Logic (0-<br>NO(1-NC)            |            |     |     |      |      |  |  |
|                  | O Clock          | Analog_Ch_3vayvalve | AO 3way valve -<br>ch.no                  |            | 15  | 4%  |      | 0    |  |  |
|                  | I Link interfere | 12.00               | 100                                       |            |     |     |      |      |  |  |

#### 3.8 More features in the menu bar

#### Touch display:

This touch display has the same functionality as the touch in the main menu (See chapter 3) but is displayed in a separate tab.

#### Password change:

You can change the password to access the site **but not the Username that always** remains admin.

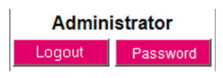

## 4. Virtual Touch Display

Some features of the machine's physical touch display have been replicated in its own digital form (only visualization) avaiable in the home page and in a separate tab (see chap 3.8).

Including:

- Real-time display of the temperature of the reference probe
- Alarm signals
- Compressor/pump/valve status (ON-OFF)

Touch Display

# 5. Alarms

In the event of an alarm of any kind on the machine, an error message appears on the display that will remain active until it is resolved. The alarms will only be displayed, in case of manual reset it is still necessary to go directly to the machine to disable the error message.

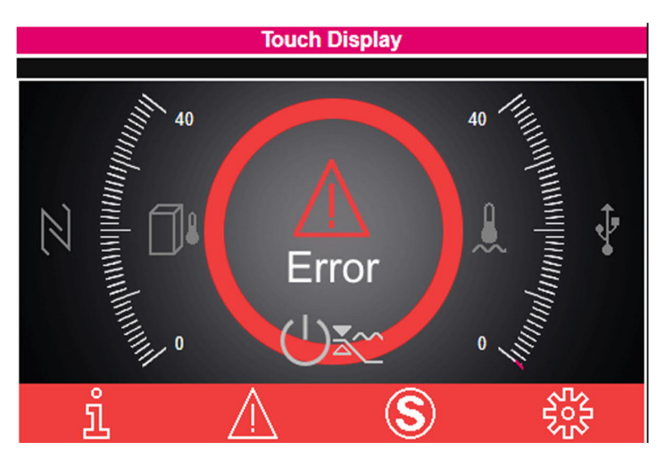

Ethernet communication for Blue e Chiller and VX 25 Chiller

The information on the type of date and time alarm is displayed at the bottom of the homepage and is reset only when the alarm is deactivated (you can also view the alarm data in alarms overview menu but not the time).

| TimeStamp           | Severity | Alema Messaget                             |
|---------------------|----------|--------------------------------------------|
| 2022/06/29 20:31:33 | Alarm    | - High Pressure Switch Alarm               |
| 2022/06/29 20:31:42 | Alarm    | - Low Pressure Switch Alarm                |
| 2022/06/29 20:31:44 | Alarm    | - Electric Level Switch Alarm              |
| 2022/06/29 20:31:32 | Alam     | - Campressor Mator Protection Switch Alarm |
| 2022/06/29 20:31:32 | Alarm    | - Fan Mater Protection Switch Alarm        |
| 2022/06/29 20:31:33 | Alam     | - Punp Motor Protection Switch Alarm       |
| 2022/06/29 20:31:35 | Alarm    | - Phase Control Alam                       |

# 6. Commissioning (only for Service)

The Commissioning web pages are dedicated to the management and supervision of the machine operation. To connect:

- The board must be powered
- Connected via ethernet port to the network
- USB disconnected

- Enter "*ip-address/commissioning/index.html*" in the browser

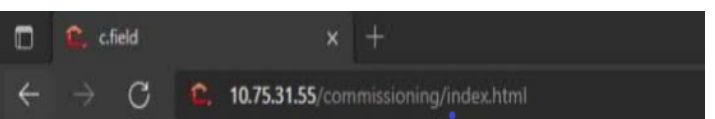

Within the commissioning there are several sections:

- System
- pGD1
- Alarms
- Unit
- Log
- Variables
- Parameters
- Upgrade
- Clock
- Web interface

#### 6.1 System

It contains various information about the machine controller and the currently installed software version.

| System        | Application                         |            |               | System          |                  |
|---------------|-------------------------------------|------------|---------------|-----------------|------------------|
| pGD1          |                                     |            |               |                 |                  |
| Alarma        | Name                                |            | 5W037         | Boot            | v4.6.003         |
|               | Configuration                       |            | P8 8W037V0-1  | Core Noe        | 2                |
| UNIC          | Current cycle time                  |            | 45 mi         | Controller type | uPC3             |
|               | Max cycle sme                       |            | 1000 ms       | Board type      | Medura           |
| Log           |                                     |            |               | UD              | 001006000002217A |
| variables     | Manage                              |            |               | Tera            | C491C56D         |
|               | manary                              |            |               | Plugins         |                  |
| Parametera    | 7/24                                | Size (MD)  | Free (MD)     |                 |                  |
| Upgrade       | PAM                                 | 14.5       | 13.1          | Network         |                  |
| Clash         |                                     |            |               |                 |                  |
|               | 2                                   | film DIFF. | Free Date     | Hostname        |                  |
| Web interface | 1994                                | are lead   | a reaction of | nONS            |                  |
|               | Private (NAND 0)<br>Events (NAND 1) | 30         | 26.4          |                 | Stave            |
|               | USB mass storage (MSD 0)            |            |               |                 |                  |
|               | Media card (MMC 0)                  |            |               | ~               | 1.12             |
|               |                                     |            |               |                 |                  |
|               |                                     |            |               | P <sup>2</sup>  | 14,70,01,01      |
|               |                                     |            |               | - CONK          | 232232220        |
|               |                                     |            |               | Calservey       | 10.15.31.1       |
|               |                                     |            |               | 0.0             | Seve             |
|               |                                     |            |               | L               |                  |
|               |                                     |            |               |                 |                  |
|               |                                     |            |               |                 |                  |
|               |                                     |            |               |                 |                  |
|               |                                     |            |               |                 |                  |
|               |                                     |            |               |                 |                  |
|               |                                     |            |               |                 |                  |
|               |                                     |            |               |                 |                  |
|               |                                     |            |               |                 |                  |
|               |                                     |            |               |                 |                  |

Furthermore, in this section it is possible to change the IP address of the chiller in the "Network" section:

| Network  |               |
|----------|---------------|
| Hostname |               |
| mDNS     | Save          |
| IPv4     | Auto 👻        |
| IP       | 10.75.31.51   |
| Mask     | 255.255.255.0 |
| Gateway  | 10.75.31.1    |
| DNS      | 10.75.4.11    |
|          | Save          |

To change the address, first change the IP to the desired value and click Save.

If needed is possible to change in DHCP instead of using a fixed IP address. To do that, just change the voice of iPv4 from manual to auto and then connect to the local network.

#### 6.2 pGD1

Digital version of the pGD1 display with the simulation of Carel's base software.

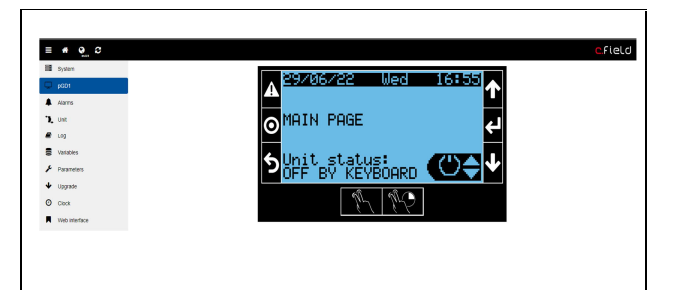

#### 6.3 Alarms

List of alarms recorded since the software is loaded. All stored data can be exported to an Excel file.

|               |                     |                     |                  |                             | <i>K</i> 8 | • C = 8  |
|---------------|---------------------|---------------------|------------------|-----------------------------|------------|----------|
|               | Start time          | + Stop time         | 0 Name           | Description                 | Sample 1   | Sample 2 |
| Auto          | 22/06/2022 22:17:18 | 22/06/2022 22:17:35 | al_q_comp.Active | Breakar switch compressor 1 |            |          |
| Unit          | 22/06/2022 22:10:39 | 22/06/2022 22 11:04 | al_q_comp.Active | Breaker switch compressor 1 |            |          |
| Log           | 22/05/2022 22:04:35 | 22/06/2022 22:07:40 | al_q_comp.Active | Breaker switch compressor 1 |            |          |
| Vocation .    | 22/06/2022 18:45:57 | 22/06/2022 19:25:24 | al_ctActive      | Phase monitoring            |            |          |
| THE REPORT    | 22/06/2022 10:45:55 | 22/06/2022 19:25:24 | al_q_pump.Active | Breaker switch pump 1       |            |          |
| Parameters    | 22/06/2022 18:45:55 | 22/06/2022 19:25:25 | al_q_comp.Active | Breaker switch compressor 1 |            |          |
| Upgrade       | 22/09/2022 16:45:54 | 22/06/2022 19:25:24 | al_q_lanActive   | Broaker switch faits 1      |            |          |
| 007           | 22/06/2022 17:20:34 | 22/06/2022 17:22:01 | at_le.Active     | Level switch 1 (H-C)        |            |          |
|               | 22/06/2022 17:20:32 | 22/06/2022 17:22:03 | al_pb Active     | Low pressure switch 1       |            |          |
| Web interface | 22/06/2022 17:20:25 | 22/06/2022 17:22:02 | al_cf.Active     | Phase monitoring            |            |          |
|               | 22/06/2022 17:20:24 | 22/06/2022 17:22:03 | al_pa Active     | High pressure switch 1      |            |          |
|               | 22/06/2022 17:20:23 | 22/06/2022 17:22:04 | al_q_comp.Active | Breaker switch compressor 1 |            |          |
|               | 22/06/2022 17:20:23 | 22/06/2022 17:22:03 | al_q_pump Active | Breaker switch pump 1       |            |          |
|               | 22/06/2022 17:20:23 | 22/06/2022 17 22:03 | al_q_tan.Active  | Breaker switch fans 1       |            |          |
|               | 21/06/2022 23:57:58 | 21/06/2022 23:58:29 | al_q_comp.Active | Breaker switch compressor 1 |            |          |

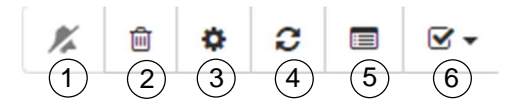

- 1. Reset active alarms
- 2. Alarm log cleaning
- 3. Settings to change the refresh time of the alarm control and the separator character during export

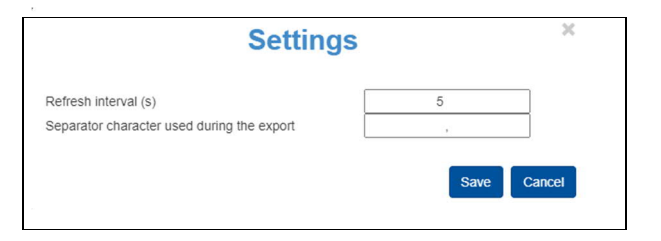

- 4. Refresh the alarm log
- 5. Export in .xlsx
- 6. Data displayed in columns:

#### 6.4 Unit

Real-time machine Input and Output list

| e_ ≎     |      |             |                    |                                          |         |        |            |                         |                                     |         |
|----------|------|-------------|--------------------|------------------------------------------|---------|--------|------------|-------------------------|-------------------------------------|---------|
| 1        |      |             |                    |                                          |         |        |            |                         |                                     |         |
|          | 0.40 | alog innet  |                    |                                          |         | . An   | log output |                         |                                     |         |
|          |      | and all the |                    |                                          |         |        | ang carpet |                         |                                     |         |
|          | Pin  | * Туре (    | Name               | Description                              | U Volue | Pin    | Туре       | Name                    | Description                         | Volue   |
|          | 01   | Carel NTC   | ANUNATING HIT      | AIN - Universal 1 - Value hardware       | 25.09   | 11     | 0-10 V     | AppUnit/Mi_HW           | AOUT - Universal 1 - Value hardware | 0       |
|          | 82   | Carel NTC   | ARUNA VE. HIL      | AIN - Universal 2 - Value handware       | 15.69   | 72     | 0.10 V     | Add/Univ2.Vol. HW       | AOUT - Universal 2 - Value hardware | 0       |
| es.      | 53   | Carel NTC   | AnUnio Vie_HVI     | AIN - Universal 5 - Value hardware       | 2.09    | 15     | 0-10 V     | AputUmN3.VM_HW          | AOUT - Universal 3 - Value herdware | 0       |
| des      | 84   | Carel NTC   | ARUNNA VSL HW      | AIN - Universal 4 - Value handware       | 3.96    | ¥4     | 0.10 V     | ADUDUNA VOLHW           | AOUT - Universal 4 - Value hardware | 0       |
|          | 05   | Carel NTC   | AnUnits Vil_HW     | AIN - Universal 5 - Value hardware       | 22.05   |        |            |                         |                                     |         |
| se .     | 86   | Carel NTC   | ANUNYS VIE HW      | AIN - Universal 6 - Value handware       | 18.35   |        |            |                         |                                     |         |
|          | 87   | Carel NTC   | ANUNATINE_HII      | AIN - Universal 7 - Value hardware       | 15.46   |        |            |                         |                                     |         |
| And Taxa | 88   | Carel NTC   | ANUNVEVE HW        | AIN - Universal 8 - Value handware       | 20.04   |        |            |                         |                                     |         |
|          | 59   | Carel NTC   | ANUNN9 VIE_HW      | AIN - Universal 9 - Value hardware       | 91.05   |        |            |                         |                                     |         |
|          | 810  | Carel NTC   | Alsoniv10.Vol_HW   | AIN - Universal 10 - Value hardware      | 36.01   |        |            |                         |                                     |         |
|          | 011  | Carel NTC   | ANUMITING HW       | AIN - Universal 11 - Value hardware      | 21.16   |        |            |                         |                                     |         |
|          | 812  | Carel NTC   | AnUniv12.Val_HW    | AIN - Universal 12 - Value hardware      | 12.6    |        |            |                         |                                     |         |
|          | • Da | ital kgul   |                    |                                          |         | 🔶 Day  | lat output |                         |                                     |         |
|          | Pin  | • туре о    | Name 0             | Description                              | 0 Value | Pin    | Туре о     | Name 0                  | Description                         | · Value |
|          | 101  | Standard    | Distant Val_HW     | DIN- Universal 1 - Value hardware        |         | N01    | Standard   | DoutUniv1.Val_HW        | DOUT - Universal 1 - Value handware |         |
|          | 102  | Standard    | DHUNK2.VIE_HW      | <b>DIN- Universal 2 - Value hardware</b> |         | NO2    | Standard   | DoufUniv2.VM_HW         | DOUT - Universal 2 - Value hardware |         |
|          | 103  | Standard    | Distanv3.Val_HW    | CIN- Universal 3 - Value hardware        |         | NO3    | Standard   | DoutUniv3.Val_HW        | DOUT - Universal 3 - Value hardware |         |
|          | 104  | Standard    | DRUNN4.MILHW       | <b>DIN- Universal 4 - Value hardware</b> |         | NO4    | Standard   | DoutUniv4.VM_HW         | DOUT - Universal 4 - Value hardware | 13      |
|          | 105  | Standard    | DisUniv6.Val_HW    | <b>DIN- Universal 5 - Value hardware</b> |         | NOS    | Standard   | DoutUniv6.Val_HW        | DOUT - Universal 5 - Value hardware | 52      |
|          | 106  | Standard    | DISUNKS.VIE_HW     | DIN- Universal 6 - Value hardware        |         | NOS    | Standard   | DoutUniv6.Val_HW        | DOUT - Universal 6 - Value hardware | 53      |
|          | 107  | Standard    | DisUsiv7.Val_HW    | CIN- Universal 7 - Value hardware        |         | N07    | Standard   | DoutUniv7.Val_HW        | DOUT - Universal 7 - Value hardware |         |
|          | 174  | STREET, ST  | The set of the set | TIM Descent A Make Replaces              |         | ALC: N | #1004000   | The state of the later. | POULT I MANUAR MANAGEMENT           |         |

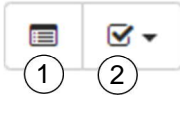

1. Change page view

2. Data displayed in columns

#### 6.5 Log

Report of the controller errors (not machine alarms).

| =  | * <u>0</u> 2  | ■ Field           |
|----|---------------|-------------------|
| 8  | System        | No log avalitable |
| Q  | pGD1          |                   |
|    | Alarris       |                   |
| Э, | Unit          |                   |
|    | Log           |                   |
|    | Variables     |                   |
| ×  | Parameters    |                   |
| *  | Upgrade       |                   |
| 0  | Clock         |                   |
|    | Web interface |                   |
|    |               |                   |
|    |               |                   |
|    |               |                   |
|    |               |                   |
|    |               |                   |
|    |               |                   |
|    |               |                   |
|    |               |                   |
|    |               |                   |
|    |               |                   |

#### 6.6 Variables

Variable list with real-time values managed by the software. You can graph multiple values at once and export the data to an Excel file. You can also rewrite the values of the Attention variables (see manual for service).

|                                |                  |                                     |            |     |        |         | C.F.(e |
|--------------------------------|------------------|-------------------------------------|------------|-----|--------|---------|--------|
| System                         | Without category |                                     |            |     |        |         |        |
| pGD1                           | Unselect all     |                                     |            |     |        |         |        |
| Alerra                         |                  |                                     |            |     | Search | 5 K 0   | 0 0 8- |
|                                |                  |                                     |            |     |        |         |        |
|                                | Name             | Description                         | Categories | Min | Max    | Value 0 | Plot ( |
| 🖉 Log                          | AisUsv1.ChEr     | AIN - Universal 1 - Channel error   |            |     |        | 10      |        |
| Voriaties                      | AisUniv1.ChTyp   | AIN - Universal 1 - Channel type    |            |     |        | 0       |        |
| <ul> <li>Occurrence</li> </ul> | AirUniv1.MatUm   | AIN - Universal 1 - Maximum limit   |            |     |        | 0       |        |
| - Palameters                   | AirUniv1.MinLin  | AIN - Universal 1 - Minimum limits  |            |     |        | 0       |        |
| Upgrade                        | AltUnv1.V#_H//   | AIN - Universal 1 - Value hardware  |            |     |        | 28.69   |        |
| D Clock                        | All/UNV10.ChEll  | AIN - Universal 10 - Channel error  |            |     |        | 10      | 0      |
| _                              | AirUnv10.ChTyp   | AIN - Universal 10 - Channel type   | •          |     |        | 0       |        |
| Web interface                  | AirUniv10.MaxUm  | AIN - Universal 10 - Maaimum limit  |            |     |        | 0       |        |
|                                | AisUniv10.MinUm  | AIN - Universal 10 - Minimum limiti |            |     |        | 0       |        |
|                                | AlsUsiv10.Val_HW | AIN - Universal 10 - Value hardware |            |     |        | 36.81   |        |
|                                | AisUsiv11.ChErr  | AIN - Universal 11 - Channel error  |            |     |        | 10      |        |
|                                | AisUsiv11.Ch7yp  | AIN - Universal 11 - Channel type   |            |     |        | 0       |        |
|                                | AirUniv11.MaxLim | AIN - Universal 11 - Maximum limit  |            |     |        | 0       |        |
|                                | AisUsiv11 MeLim  | AIN - Universal 11 - Minimum Imiti  |            |     |        | 0       |        |
|                                | AmUniv11.Val_HW  | AIN - Universal 11 - Value hardware |            |     |        | 21.16   |        |
|                                | AmUniv12.ChEm    | AIN - Universal 12 - Channel error  |            |     |        | 10      |        |
|                                | AinUniv12.ChTyp  | AIN - Universal 12 - Channel type   |            |     |        | 0       |        |
|                                | AirUniv12.MasLim | AIN - Universal 12 - Maximum Irrit  |            |     |        | 0       |        |
|                                | AirUniv12.MinLim | AIN - Universal 12 - Minimum limiti |            |     |        | 0       |        |
|                                | AinUniv12.Val_HW | AIN - Universal 12 - Value hardware |            |     |        | 12.6    |        |
|                                | AisUsiv2.ChErr   | AIN - Universal 2 - Channel error   |            |     |        | 10      |        |
|                                |                  |                                     |            |     |        |         |        |

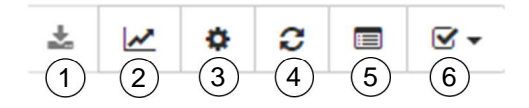

- 1. Writing Variables
- 2. Graph
- 3. Settings to change the alarm control refresh

time and separation character during export

| Setting                                    | S | × |
|--------------------------------------------|---|---|
| Refresh interval (s)                       | 5 |   |
| Separator character used during the export |   |   |

- 4. Refreshing variables
- 5. Change Table View
- 6. Data displayed in columns:

#### 6.7 Parameters

In this tab are present all the parameters of the machine. They can be exported to create different parameterizations and import later to apply them.

| system        | Without category        |                                                           |              |       |          |       |         |             |          |
|---------------|-------------------------|-----------------------------------------------------------|--------------|-------|----------|-------|---------|-------------|----------|
| pG01          | Unselect all            |                                                           |              |       |          |       |         |             |          |
| Alams         |                         |                                                           |              |       | 9        | earch |         | 0 ± 6 8 T 0 | . 8.     |
| Unit          | Name                    | * Description                                             | 0 Categories | Min   | Max      | init  | Dev     | Actual Val  | Imported |
| Log           | al_gen_type             | General alarm type (Dralarm-warning: 1=only alarm)        |              |       |          |       | 5       | 5           |          |
| Vatablas      | alam Logic              | DO general alarms - Logic (0-NO:1-NC)                     |              |       |          |       | 13      | 2           |          |
|               | Analog_Ch_3waysalwa     | AO Dealey vallee - ch no                                  |              | 0%    | 4%       |       | 0%      | 0.5         |          |
| Parameters    | Analog_Ch_3wayvalve_exp | AO 3way valu on pCOe - ch no                              |              | 0%    | 15       |       | 0%      | 0%          |          |
| Upgrade       | Analog_Ch_Bypass_1      | AO bypass circuit 1 - ch.no                               |              | 0%    | 4%       |       | 0%      | 0%          |          |
| Cart          | Analog_Ch_Bypass_2      | AO bypass circuit 2 - ch.no                               |              | 0.%   | 4%       |       | 0%      | 0%          |          |
|               | Analog_Ch_pump1         | AO pump speed circuit 1 - ch.no                           |              | 0.%   | 4%       |       | 0.16    | 0%          |          |
| Web interface | Analog_Ch_pump2         | AO pump speed circuit 2 - ch.no                           |              | 0.%   | 4.%      |       | 0.%     | 0.%         |          |
|               | aut                     | Enable automatic reset alarm                              |              |       |          |       | 22      | 2           |          |
|               | aut_hp_digitale         | Enable automatic reset alarm HP                           |              |       |          |       |         |             |          |
|               | Band                    | Proprioral band 3 way valve                               |              | 010   | 99.9 °C  |       | 6 °C    | 6.0         |          |
|               | Band_pumps              | Proportional band pumps regulation                        |              | 0 bar | 99.9 bar |       | 8.1 ber | 8.1 bar     |          |
|               | bof                     | Buzzer managing                                           |              | 0 min | 15 min   |       | 2 min   | 2 min       |          |
|               | 0AD                     | Regulation type 3 way value (0+AES; 1+C677)               |              |       |          |       |         | 0           |          |
|               | ď                       | Minimum time on compressor                                |              | 0 min | 3 min    |       | 0 min   | 0 min       |          |
|               | CD                      | Minimum time on to on same compressor                     |              | 0 min | 10 min   |       | 1 min   | 1 min       |          |
|               | cord_type               | Partialization fan type (0+no; 1+PV; 2+PC8-Inverter)      |              | 0     | 2        |       | 0       | 0           |          |
|               | 3                       | Delay on compressor after on chiller                      |              | 0 min | 10 min   |       | 2 min   | 2 min       |          |
|               | c81                     | Regulation type intermediate exchanger 1A (0+ABS: 1+DIFF) |              |       |          |       |         |             |          |
|               | c52                     | Regulation type intermediate exchanger 18 (0+ABS; 1+DIFF) |              |       |          |       |         |             |          |
|               | ch                      | Load up compressors                                       |              | 0 min | 999 min  |       | 0 min   | 0 min       |          |
|               | d out brasss 2 Logic    | DO bypass circuit 2 - Logic (5-NO(1-NC)                   |              |       |          |       |         | 0           |          |

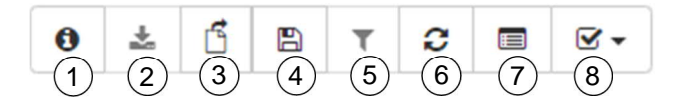

- 1. Info
- 2. Write parameters
- 3. Import .dev files
- 4. Save the current parameters file
- 5. Filter
- 6. Updating variables
- 7. Change Table View
- 8. Data displayed in columns

#### 6.8 Upgrades

For software updates.

| System        | Upland                                              |             |
|---------------|-----------------------------------------------------|-------------|
| pGD1          | Tables The Star In APPENDING Tables                 |             |
| Alams         | optional life files to the Life in review can lower | Choose Be   |
| Unt           | Upload                                              |             |
| Log           |                                                     |             |
| Variables     |                                                     |             |
| Parameters    | Upgrade                                             |             |
| Upgrade       | Select the apt package                              |             |
| Clock         |                                                     | Choose file |
| Web interface | Upgrade                                             |             |

#### 6.9 Clock

The time and date of the controller.

| ≡ <b>#</b> 0_0 |                   |                                                              |                   | c.field |
|----------------|-------------------|--------------------------------------------------------------|-------------------|---------|
| System         | System Clock      |                                                              |                   |         |
| ₽ p301         | Device local time | Wed, Jun 29, 2022 4:57:05 PM                                 |                   |         |
| Alarns         |                   |                                                              | Sync with pc time |         |
| l cog          | Node              | Manual                                                       | •                 |         |
| Variables      | Timezone          | (UTC+01.00) Amsterdam, Berlin, Bern, Rome, Stockholm, Vienna | •                 |         |
| 🖌 Parameters   | Server 1          |                                                              |                   |         |
|                |                   |                                                              | Save              |         |
| O Cook         |                   |                                                              |                   |         |
| Web interface  |                   |                                                              |                   |         |

#### 6.10 Web interface

Addressing within the commissioning of the custom pages WEB (see previous chapters).

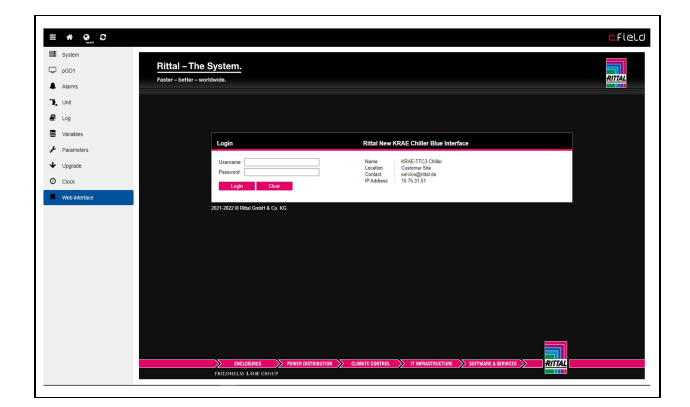